#### ഭരണഭാഷ - മാതൃഭാഷ

സ്പോർട്സ് 2/5699/2022/ഡി.ജി.ഇ

പൊതുവിദ്യാഭ്യാസ ഡയറക്ടറുടെ കാര്യാലയം തിരുവനന്തപുരം., തീയതി : 19.07.2022 ഫോൺ: 0471- 2580 534; <u>supdts.dge@kerala.gov.in</u>

#### സർക്കുലർ

വിഷയം: പൊതുവിദ്യാഭ്യാസം - സ്പോർട്സ് - സുബ്രതോ കഷ് ഫുട്ബോൾ ടൂർണമെന്റ് 2022 - സബ് ജില്ല, ജില്ല സെലക്ഷൻ നടത്തുന്നത് -സംബന്ധിച്ച് സൂചന: സുബ്രതോ മുഖർജി സ്പോർട്സ് എഡ്യൂക്കേഷൻ സൊസൈറ്റിയുടെ 06/07/2022 ലെ ഇ മെയിൽ സന്ദേശം

2022 സെപ്റ്റംബർ 01 മുതൽ ഒക്ടോബർ 17 വരെ ന്യൂഡൽഹിയിൽ വച്ച് സുബ്രതോ കഷ് ഫുട്ബോൾ ടൂർണമെന്റ് നടത്തുന്നതായി സൂചന കത്ത് മുഖേന അറിയിച്ചിരിക്കുന്നു. ആയതിനാൽ 2022 ജൂലൈ 25 മുതൽ ആഗസ്റ്റ് 02 നകം ഉപജില്ല / ജില്ല മത്സരങ്ങൾ പൂർത്തിയാക്കി സംസ്ഥാന തല മത്സരങ്ങൾക്കായി ടീമുകളെ സഇജരാക്കേണ്ടതാണ്. പ്രസ്തുത മത്സരത്തിൽ പങ്കെടുക്കുവാൻ താൽപര്യമുള്ള സ്കൂൾ ടീമുകൾ <u>www.subrotocup.in</u> എന്ന വെബ്സൈറ്റിൽ ഓൺലൈനായി രജിസ്റ്റർ ചെയ്യേണ്ടതാണ്. അണ്ടർ-14 (ആൺ), അണ്ടർ-17 (പെൺ), അണ്ടർ-17 (ആൺ) എന്നീ വിഭാഗങ്ങളിലാണ് മത്സരങ്ങൾ സംഘടിപ്പിക്കുന്നത്. പ്രസ്തുത വെബ്സൈറ്റിൽ രജിസ്റ്റർ ചെയ്യുമ്പോൾ അടയ്ക്കുന്ന 2000/- രൂപയുടെ രസീതിന്റെ പകർഷ് സബ് ജില്ല, ജില്ലാ, സംസ്ഥാന മത്സരങ്ങളിൽ പങ്കെടുക്കുമ്പോൾ ഹാജരാക്കേണ്ടതാണ്.

ജില്ലയിൽ നിന്ന് സംസ്ഥാനതല മത്സരത്തിനായി തെരഞ്ഞെടുക്കുന്ന സ്കൂളുകളിലെ വിദ്യാർത്ഥികൾ <u>https://sports.kite.kerala.gov.in</u> എന്ന വെബ്സൈറ്റിൽ ഓൺലൈൻ രജിസ്റ്റ്ർ ചെയ്ത് എലിജിബിലിറ്റി സർട്ടിഫിക്കറ്റിന്റെ പ്രിന്റൗട്ട് എടുത്തു സംസ്ഥാനതല മത്സരത്തിൽ വേണം പങ്കെടുഷിക്കേണ്ടത്. രജ്ബിസ്ട്രേഷനുമായി ബന്ധപ്പെട്ട വിശദാംശങ്ങൾ അടങ്ങിയ സൂചന ഇമെയിൽ സന്ദേശങ്ങളുടെ പകർഷ് ഇതോടൊപ്പം ഉള്ളടക്കം ചെയ്യുന്നു. കോവിഡ് മാനദണ്ഡങ്ങൾ പാലിച്ചായിരിക്കണം സുബ്രതോ കഷ് ഫുട്ബോൾ ടൂർണമെന്റ് നടത്തേണ്ടത്. സംസ്ഥാനതല മത്സരങ്ങളുടെ വിവരങ്ങൾ പിന്നീട് അറിയിക്കുന്നതാണ്.

www.subrotocup.in എന്ന വെബ്സൈറ്റിൽ രജിസ്റ്റർ ചെയ്യേണ്ട അവസാന തീയതി : 23.07.2022

#### പ്രായ വിഭാഗം :

- 1. അണ്ടർ-14 (ആൺ) 01/01/2009നോ അതിനുശേഷമോ ഇനിച്ചവർ
- 2. അണ്ടർ-17 (ആൺ/പെൺ) 01/01/2006നോ അതിനുശേഷമോ ജനിച്ചവർ

പകർഷ് :

വപ്പ്: 1. എല്ലാ വിദ്യാഭ്യാസ ഉപഡയറക്ടർമാർക്കും ത്രാങ്കളുടെ അധികാര പ്രദ്യാസ്ത്രിൽ വരുന്നുംക്കുണ്ണ സ്കൂള്ള്കൾക്കും വിവരം ലഭ്യമായിട്ടുണ്ടെന്ന് ഉറപ്പ് വരുത്തേണ്ടതാണ്)

പൊതുവിദ്യാഭ്യാസ ഡയറക്ടർക്കു വേണ്ടി

2. എല്ലാ ജില്ലാ വിദ്യാഭ്യാസ ആഫീസർമാർക്കും

3. എല്ലാ ഉപജില്ലാ വിദ്യാഭ്യാസ ഓഫീസർമാർക്കും

4. ആർ.ഡി.എസ്.ജി.എ. സെക്രട്ടറിമാർക്കും (വിദ്യാഭ്യാസ ഉപഡയറക്ടർമാർ മുഖേന)

### Registration website ( <a href="https://register.subrotocup.org/users/sign\_up">https://register.subrotocup.org/users/sign\_up</a> )

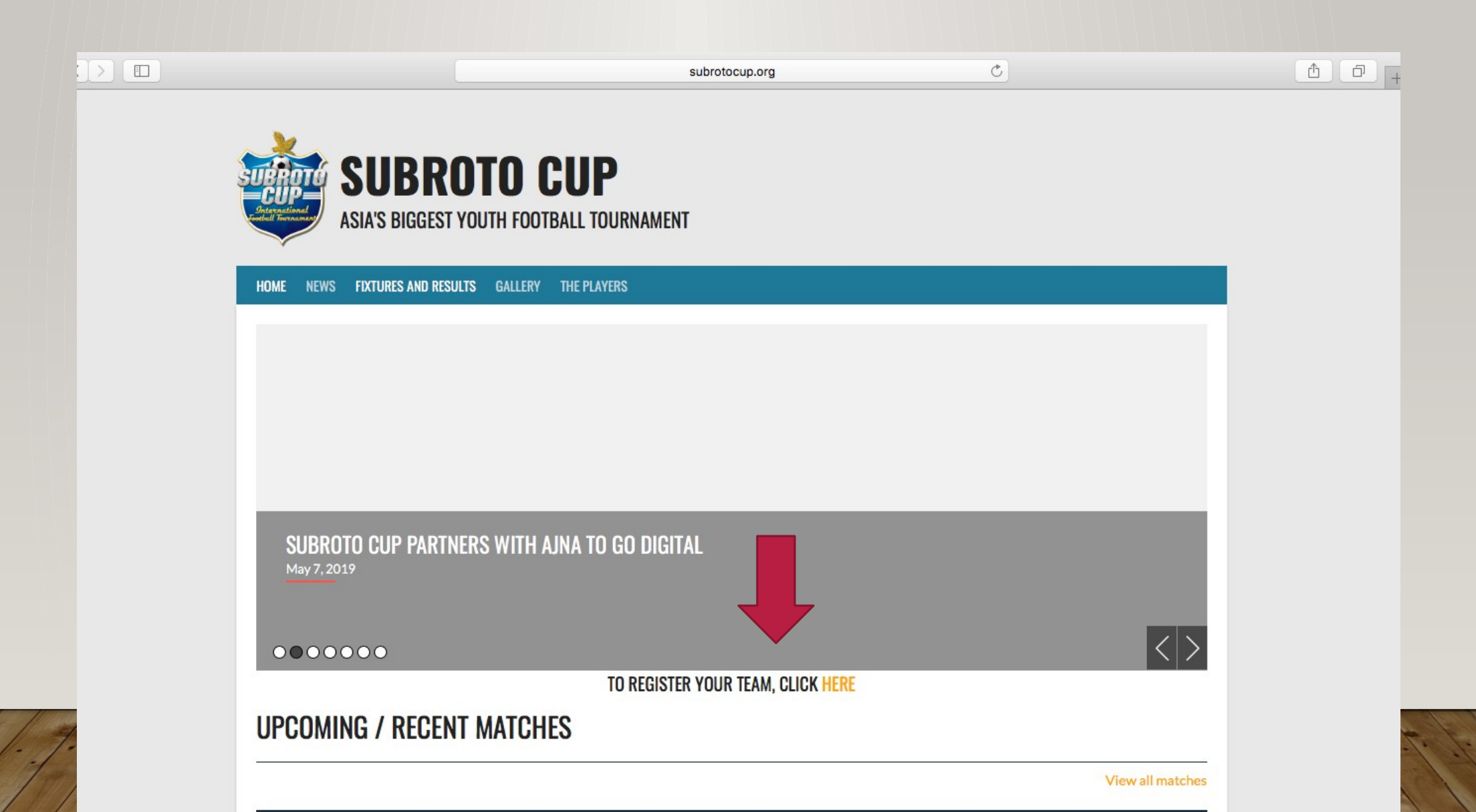

11

|         | ■                                                                                                    | register.subrotocup.org                                                                                                    | C                                                                                                    | <u> </u>                                                                                                    | ð |
|---------|----------------------------------------------------------------------------------------------------|----------------------------------------------------------------------------------------------------|----------------------------------------------------------------------------------------------------|----------------------------------------------------------------------------------------------------|---|
|         | Subroto Cup – Asia's biggest youth football tournament                                                                                                    |                                                                                                    | Subroto Cup   Registration                                                                                                    |                                                                                                    | + |
|         | Subroto Cup is conducted by the Indian Air Force, with a committee. In 1994, the Air Force Preliminary inter-school tournaments are held in every sta The school teams, winning the state inter-sc The tournament is on "Knock-out/League" system and i India Football Federation (AIFF). The duration of the game each half with one minute's interval is allowed. If a match | support from India's Ministry of Youth Affai<br>e Sports Control took over the Subroto Cu<br>ate of India starting from Sub-division, dist<br>shool championships are then invited to part<br>is played in accordance with laws and rulk<br>has been reduced to 30 minutes each h<br>ends in a draw even after extra time the T<br>Tie Breaker Rule. | irs & Sports. [2] For years, it was organized by the<br>up tournament and has been conducting it since the<br>trict and division level culminating in the inter-schor<br>articipate in the main Subroto Mukerjee Cup Tourn<br>es relating to Football Association and as accepted<br>alf with an interval of 5 minutes. In the event of a d<br>Tournament Committee may direct that the game to | Durand football tournament<br>nen.<br>I finals at the national level.<br>ament at Delhi.<br>I and interpreted by the All<br>Iraw, extra time of 7 minutes<br>be decided by enforcing the |   |
|         |                                                                                                    | Sign up<br>Email *                                                                                                    |                                                                                                    |                                                                                                    |   |
|         | ian un and create a profile                                                                                                    | Password *                                                                                                    |                                                                                                    |                                                                                                    |   |
| SIEPZ:S | sign up and create a profile                                                                                                    | 6 characters minimum                                                                                                    | 1                                                                                                    |                                                                                                    |   |
|         |                                                                                                    | Password confirmation                                                                                                    | on *                                                                                                    |                                                                                                    |   |
|         |                                                                                                    |                                                                                                    |                                                                                                    |                                                                                                    |   |
|         |                                                                                                    | Sign up                                                                                                    |                                                                                                    |                                                                                                    |   |
|         |                                                                                                    | Already have a account?                                                                                                    | Log in                                                                                                    |                                                                                                    |   |

| =                                                  | eregister.subrotocup.org                                     | Ċ                          | Ů Ď                  |
|----------------------------------------------------|--------------------------------------------------------------|----------------------------|----------------------|
| Subroto Cup - Asia's biggest youth football tourna | ment                                                         | Subroto Cup   Registration |                      |
| tournament(U17) for 7 times in tota                | al (undisputed record till date) which include a hatrick (ye | ar 1981-82-83)             | iodo tor winning ano |

### Organization

Subroto Cup is conducted by the Indian Air Force, with support from India's Ministry of Youth Affairs & Sports. [2] For years, it was organized by the Durand football tournament committee. In 1994, the Air Force Sports Control took over the Subroto Cup tournament and has been conducting it since then.

Preliminary inter-school tournaments are held in every state of India starting from Sub-division, district and division level culminating in the inter-school finals at the national level. The school teams, winning the state inter-school championships are then invited to participate in the main Subroto Mukerjee Cup Tournament at Delhi.

The tournament is on "Knock-out/League" system and is played in accordance with laws and rules relating to Football Association and as accepted and interpreted by the All India Football Federation (AIFF). The duration of the game has been reduced to 30 minutes each half with an interval of 5 minutes. In the event of a draw, extra time of 7 minutes each half with one minute's interval is allowed. If a match ends in a draw even after extra time the Tournament Committee may direct that the game be decided by enforcing the Tie Breaker Rule.

| email    |  |
|----------|--|
| Password |  |
| password |  |

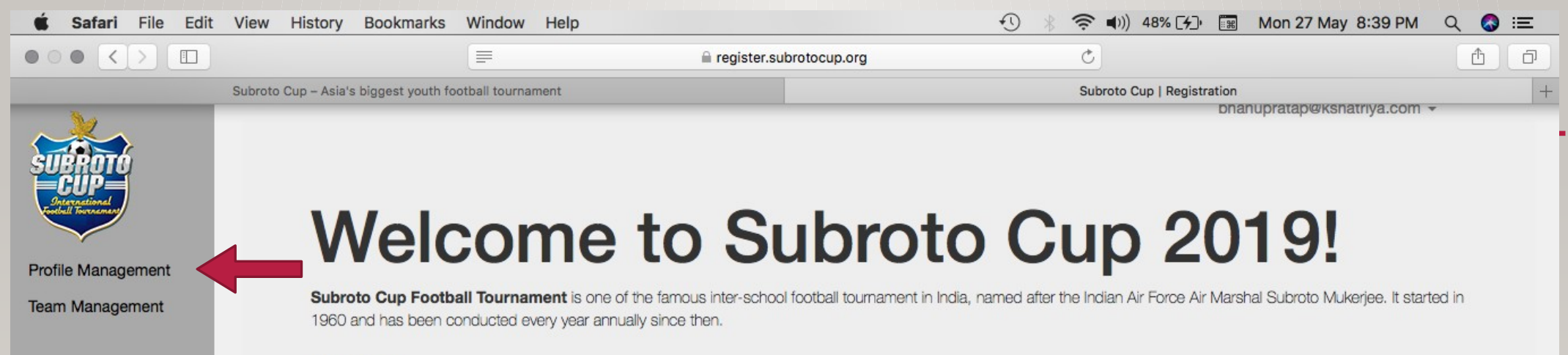

#### History

Subroto Mukerjee conceived the idea in 1958 when he was the Chief of the Air Staff. Subroto Mukerjee Sports Education Society was formed in 1960[1] after his untimely death in Tokyo. The first tournament was held in 1960, with participation of about 50 school teams. The number of schools participating increased over the years. Since 1998, the tournament is played in two age groups, sub-Junior (under 14 years) and Junior (under 17 years). Madhyamgram High School, WEST BENGAL is famous for winning this tournament(U17) for 7 times in total (undisputed record till date) which include a hatrick (year 1981-82-83)

#### Organization

Subroto Cup is conducted by the Indian Air Force, with support from India's Ministry of Youth Affairs & Sports. [2] For years, it was organized by the Durand football tournament committee. In 1994, the Air Force Sports Control took over the Subroto Cup tournament and has been conducting it since then.

Preliminary inter-school tournaments are held in every state of India starting from Sub-division, district and division level culminating in the inter-school finals at the national level. The school teams, winning the state inter-school championships are then invited to participate in the main Subroto Mukerjee Cup Tournament at Delhi.

The tournament is on "Knock-out/League" system and is played in accordance with laws and rules relating to Football Association and as accepted and interpreted by the All India Football Federation (AIFF). The duration of the game has been reduced to 30 minutes each half with an interval of 5 minutes. In the event of a draw, extra time of 7 minutes each half with one minute's interval is allowed. If a match ends in a draw even after extra time the Tournament Committee may direct that the game be decided by enforcing the Tie Breaker Rule.

|                                                |                                   | 🔒 registe                                     | .subrotocup.org                       | Ċ                              |                             | ð |
|------------------------------------------------|-----------------------------------|-----------------------------------------------|---------------------------------------|--------------------------------|-----------------------------|---|
| Subroto Cup – Asia's biggest youth football to |                                   | tball tournament                              | tournament Subroto Cup   Registration |                                | ion                         | + |
| Profile Management                             | → Scho                            | ol Profile                                    |                                       |                                | bhanupratap@kshatriya.com 👻 |   |
| Team Management                                | Please use the menus tournaments. | below to specify more detailed information ab | out your school. This information wou | ld be used to manage and assig | n your teams to appropriate |   |
|                                                | Name Ad                           | ddress District                               | City                                  | State                          | Actions                     |   |
|                                                |                                   |                                               |                                       |                                |                             |   |

### Create your profile here and hit the submit button

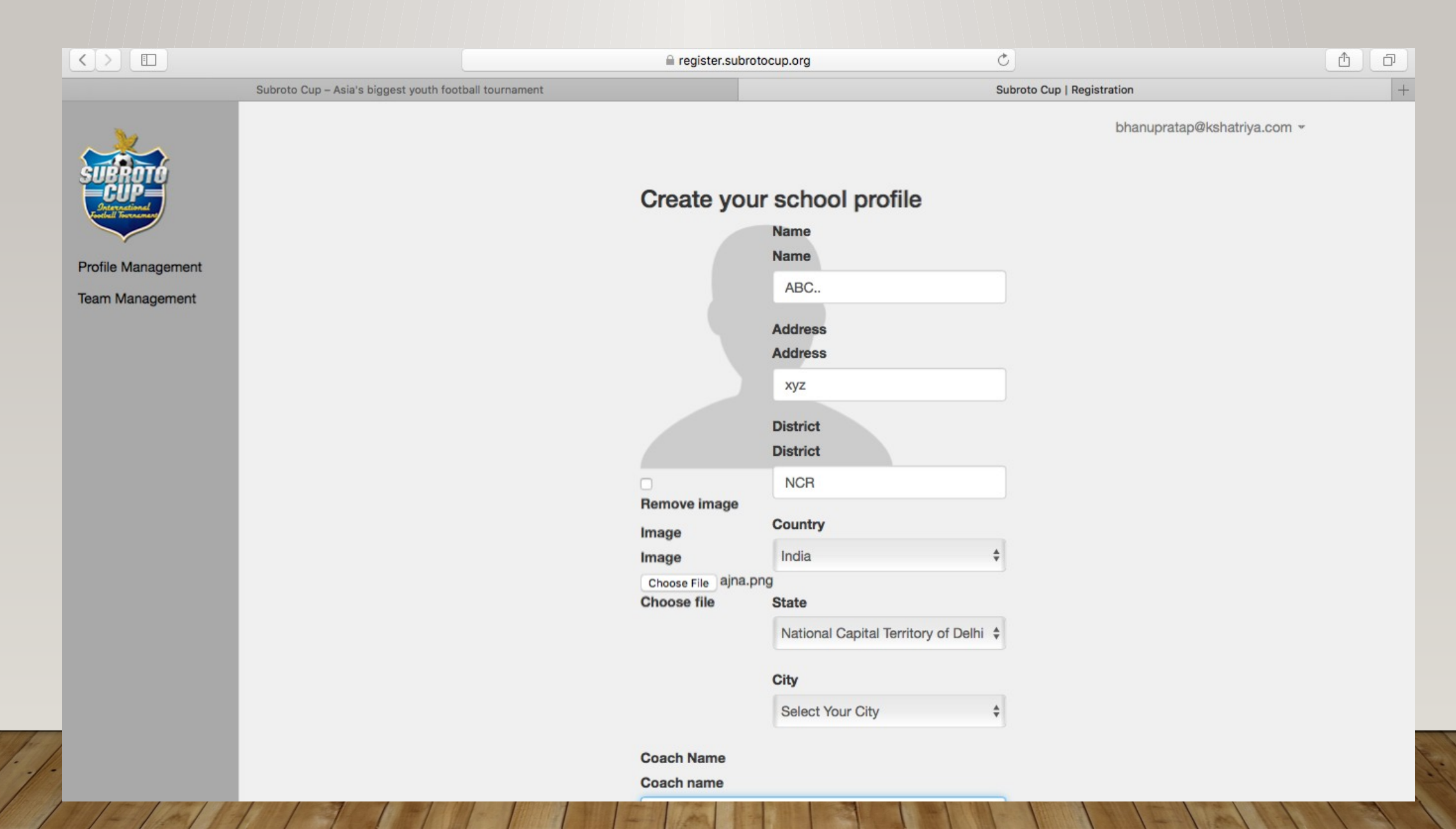

### STEP 7 Once you click the submit button on the previous step, next page would appear like this on the scree

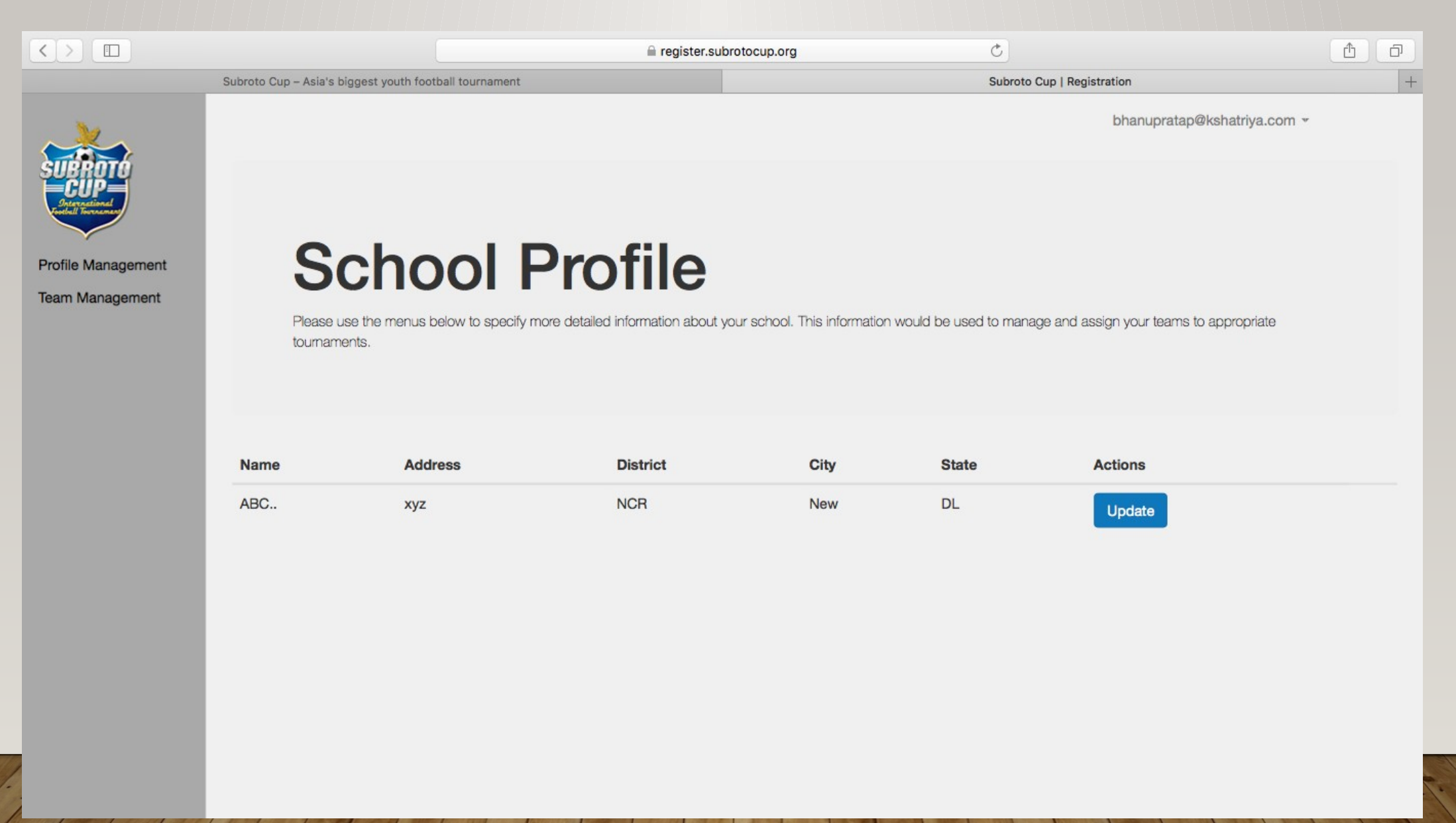

### Click on the category you wish to register for

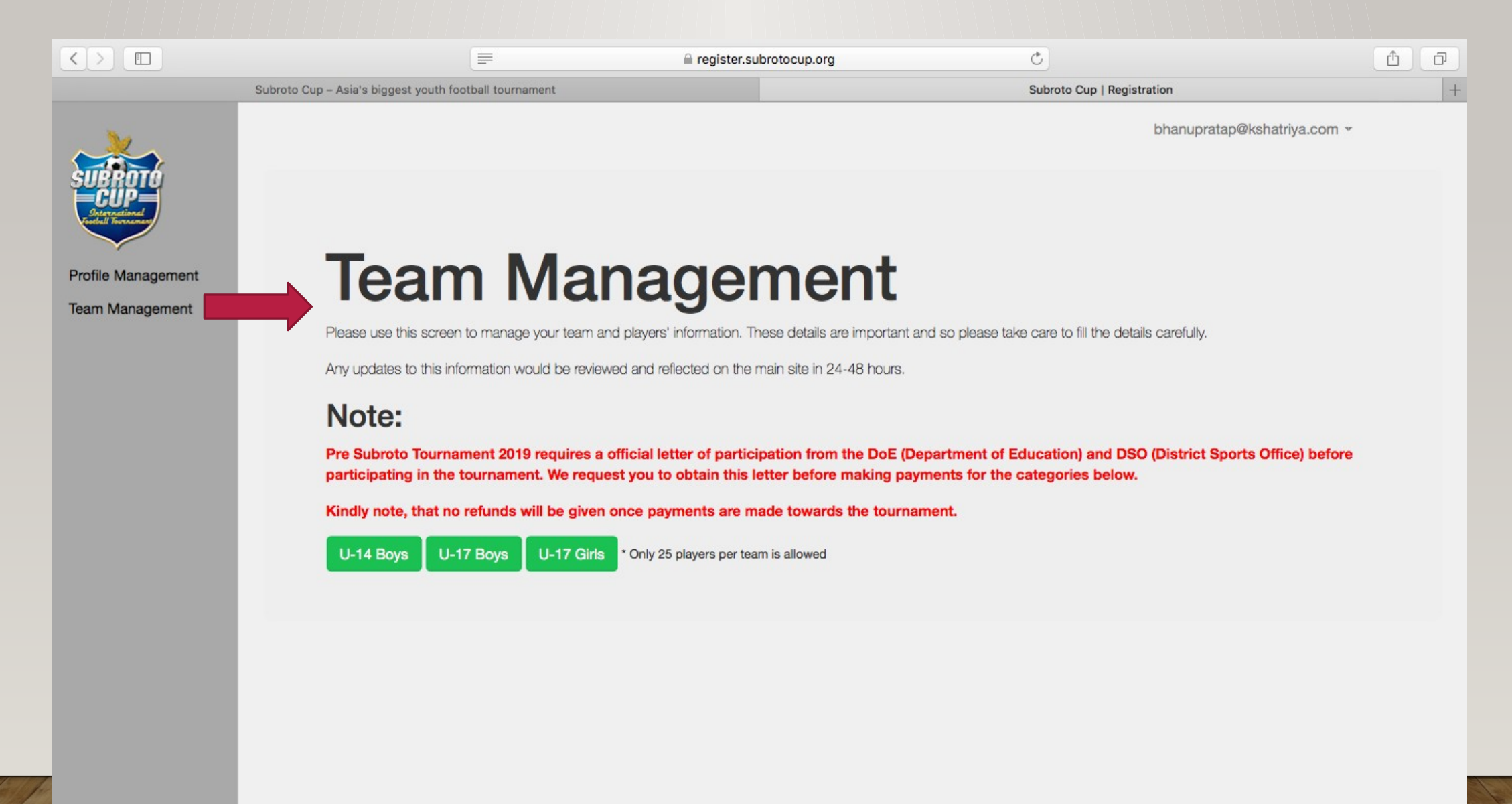

# STEPU9 date the required details and create your player profile, not exceeding 25 players per registra

|                    | ≘ re                                       | egister.subrotocup.org | Ċ                           | t o |
|--------------------|--------------------------------------------|------------------------|-----------------------------|-----|
| Subroto Cup        | – Asia's biggest youth football tournament |                        | Subroto Cup   Registration  | +   |
|                    | New Player                                 |                        | bhanupratap@kshatriya.com 👻 |     |
|                    |                                            | Name *                 |                             |     |
| Profile Management |                                            | MESSI                  |                             |     |
| Team Management    |                                            | Date of birth *        |                             |     |
|                    |                                            | 2019                   | \$                          |     |
|                    |                                            | May                    | \$                          |     |
|                    |                                            | 27                     | \$                          |     |
|                    |                                            | Height ft *            |                             |     |
|                    | Check this box to remove the               | 5.8                    | ٢                           |     |
|                    | Choose File no file selected               | Height inches *        |                             |     |
|                    | (cheer he)                                 | 172                    | ٢                           |     |
|                    |                                            | Weight *               |                             |     |
|                    |                                            | 45                     | ٢                           |     |
|                    |                                            | Position *             |                             |     |
|                    |                                            | Goalkeeper             | \$                          |     |
|                    |                                            | Foot *                 |                             |     |
|                    |                                            | Both                   | \$                          |     |

### STEP 10 Click on submit button on the previous page and it takes you to the final step of registration

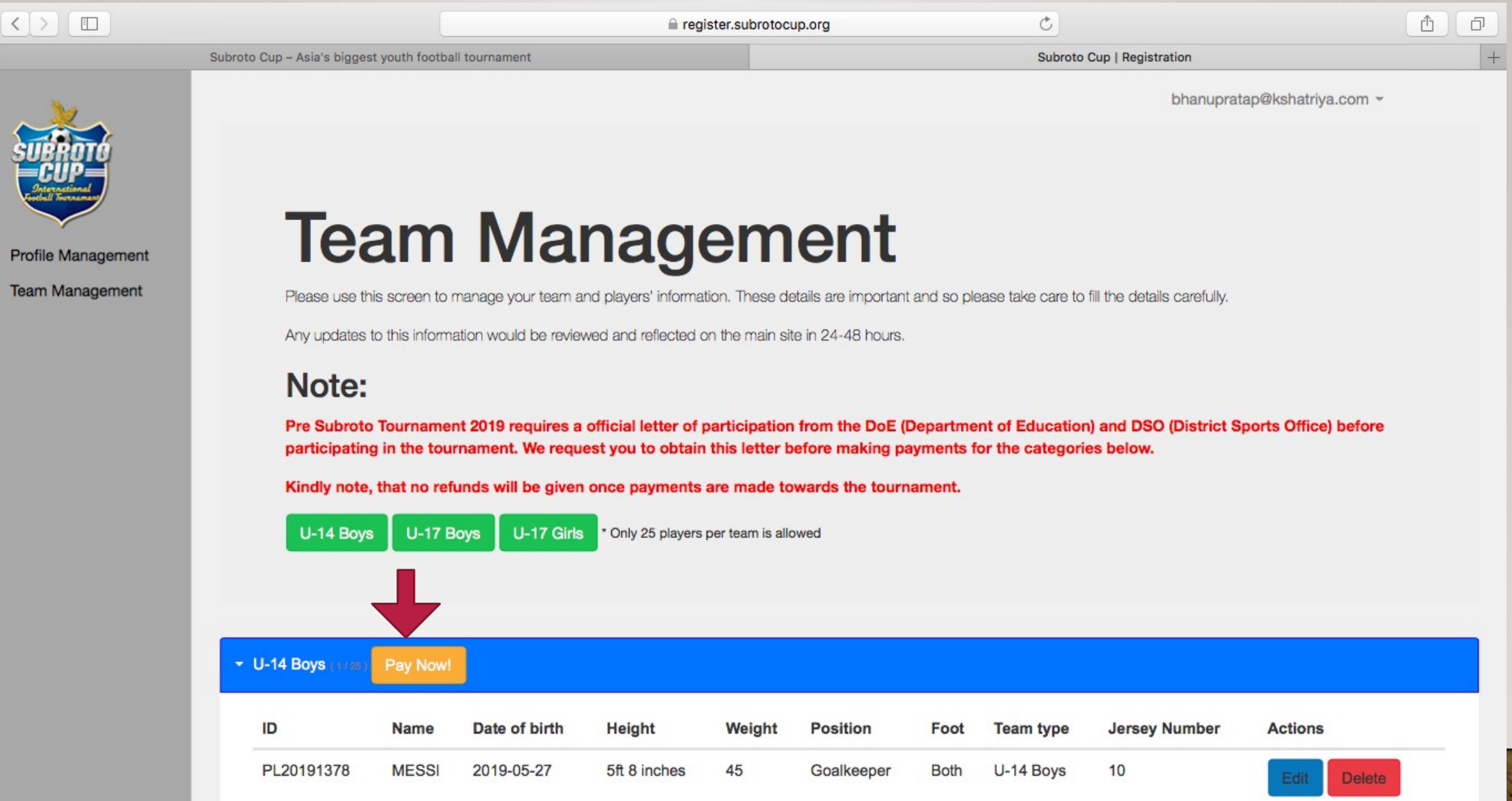

11/

# STEP 11 Click on PAY button and congratulations you have successfully registered for Subroto cup 2019

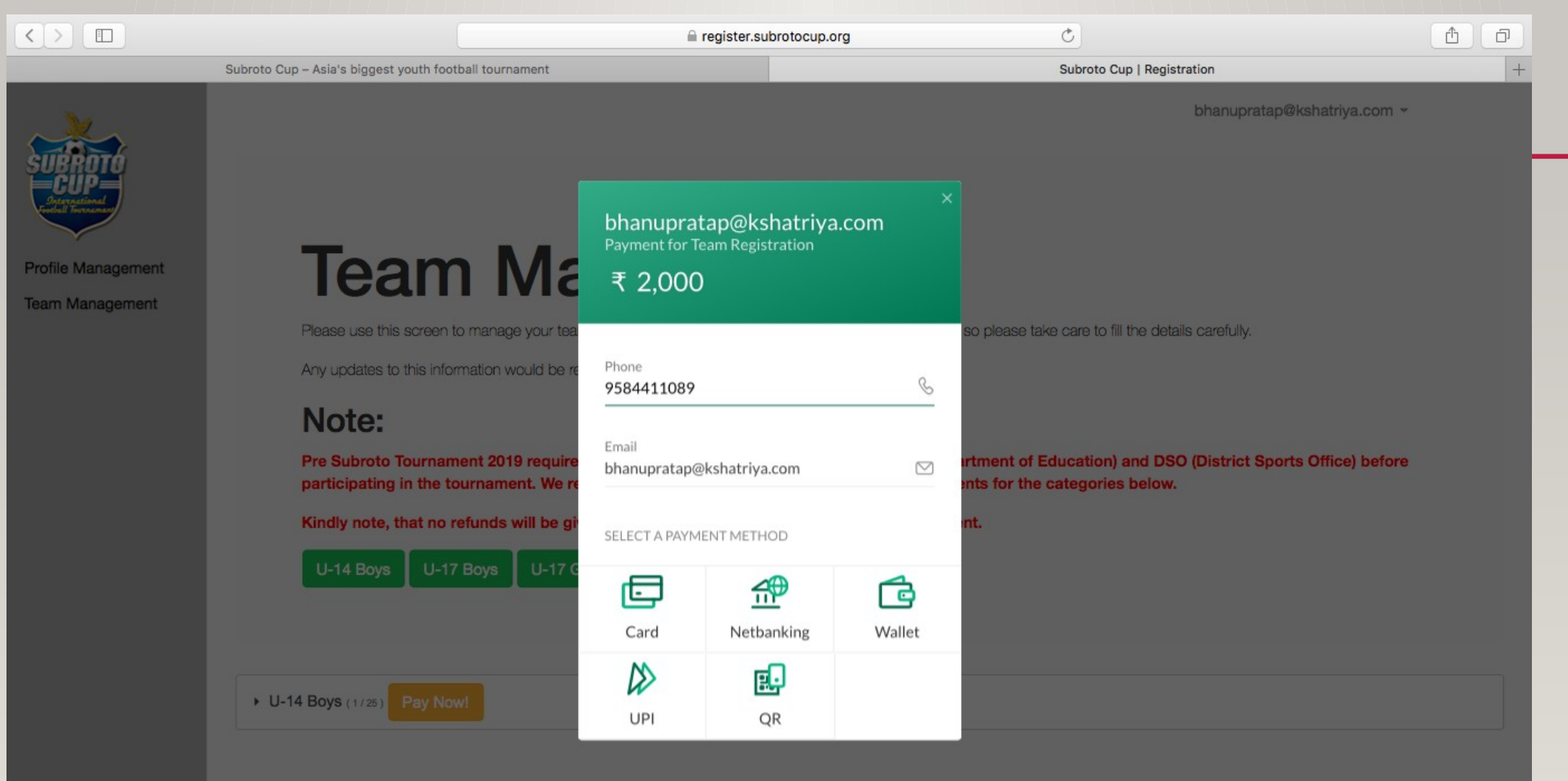